# Uitleg bij de films

#### Hoe kan ik de films bekijken?

Je kan de films best eerst downloaden: dan lopen ze steeds zonder haperen. Je moet op de computer wel Quicktime Player 7 (of hoger) geïnstalleerd hebben.

## Hoe moet ik Quicktime Player installeren?

Ga naar de site www.photo-music.be. Waar staat "Test hier je audio-speler" kan je testen of je een QuickTime Player op de computer hebt. Als je geluid hoort, kan je alle audiofragmenten op de site horen. Hoor je niets, klik dan op "Klik dan hier" en volg de instructies.

## Ik heb een QuickTime Player: ik hoor geluid, maar de films werken niet. Wat nu?

Dat betekent dat je QuickTime Player te oud is: je moet minstens versie 7 hebben. Ga naar de site www.photo-music.be en klik op "Klik dan hier". Volg dan gewoon de instructies.

## Hoe moet ik de films downloaden?

Als je cd in de computer zit, zie je enkele mappen. Maak zelf ook deze mappen op je computer aan: L2-karaoke / L2-schemafilms. Open een map van je cd: dan kan je rechtsklikken op de titel van een film en dan kan je die downloaden (Bewaar op schijf) in de juiste map op de computer.

## Als ik mijn cd in de computer steek, gaat iTunes automatisch open: ik kan de bestanden niet bekijken. Wat nu?

Als je op het icoon "Mijn computer" (of "Deze computer") klikt, zie je het icoon "Light 2". Als je daarop klikt, krijg je een keuzevenster, waarin je kan aangeven dat je de data wil bekijken: Map openen en bestanden weergeven met de verkenner.

Als je een Mac computer hebt, verschijnen er 2 iconen op je bureaublad: kies dan het data-icoon.

## Ik kan het volledige schema niet zien omdat het bedieningspaneel ervoor staat onderaan.

Als je de cursor over het filmpje beweegt, wordt het bedieningspaneel zichtbaar zodat je de film kan starten. Wanneer je de film gestart hebt, kan je de cursor naast het filmje zetten en dan verdwijnt dat paneel.

| Sax and violence Jes House | 55 Sax and violence in instan |
|----------------------------|-------------------------------|
| re do                      | re do                         |
| <sup></sup>                |                               |
| and a be and a             |                               |